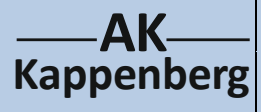

## I. Verseifung von Methansäuremethylester

## II. Veresterung von Methansäure

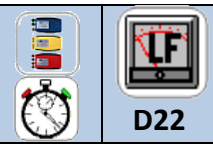

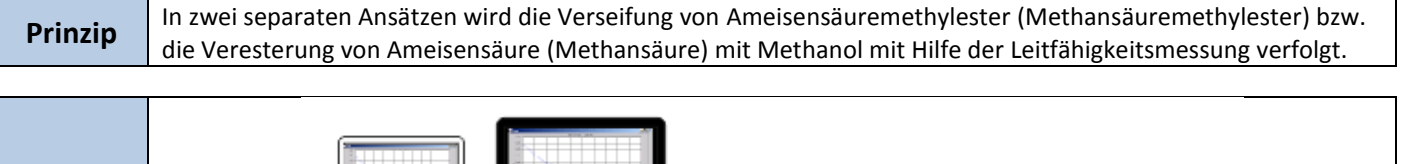

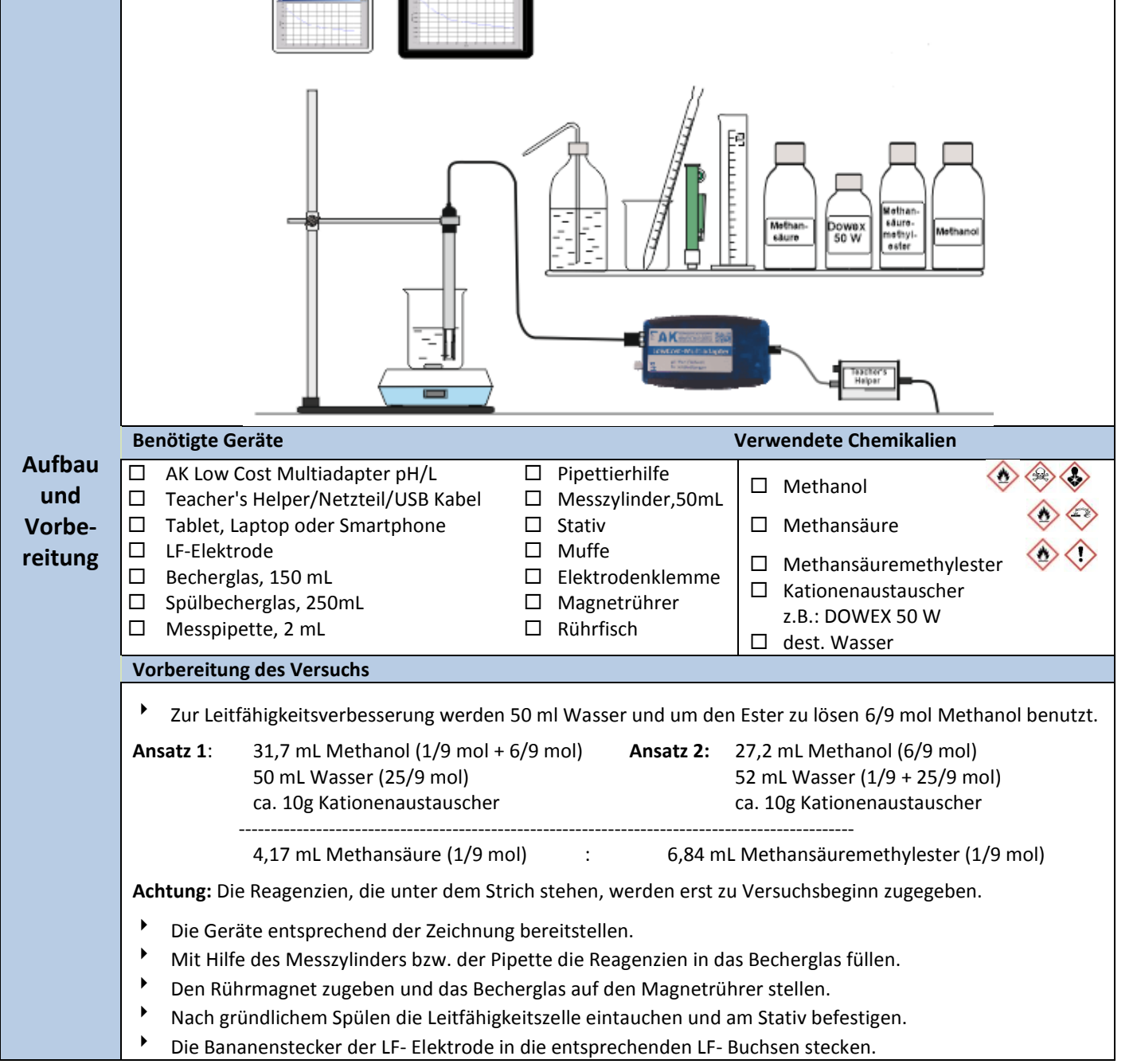

| Vorbereitung an den Tablets / Laptops (Clients) |                                                                                                   |                                                                                                    |                             |         |   |  |
|-------------------------------------------------|---------------------------------------------------------------------------------------------------|----------------------------------------------------------------------------------------------------|-----------------------------|---------|---|--|
|                                                 | • A                                                                                               | Am Tablet /Laptop / Smartphone Einstellungen 🔅 oder 📶 mit WLAN eine Verbindung herstellen:               |                             |         |   |  |
|                                                 |                                                                                                   | ak.net anwählen und warten bis die Verbindung eingebucht ist.                                            |                             |         |   |  |
|                                                 | ►в                                                                                                | Browser z.B. FireFox/Safari aufrufen, in die Adresszeile (URL-Zeile) - nicht in der (Google-Suchzeile!!) |                             |         |   |  |
|                                                 | Ć                                                                                                 | im http://labor.ak eingeben Es erscheinen 4 Bildschirme.                                                 |                             |         |   |  |
|                                                 | AK MiniAnalytik wählen. Im erscheinenden Bild können die Menüicons neben- oder (bei kleinen Bild- |                                                                                                    |                             |         |   |  |
|                                                 | schirmen) untereinander angeordnet sein.                                                          |                                                                                                    |                             |         |   |  |
|                                                 |                                                                                                   |                                                                                                    |                             |         |   |  |
| www.kappen                                      | berg.com                                                                                          | Materialien                                                                                              | Versuche zur Konduktometrie | 10/2011 | 1 |  |

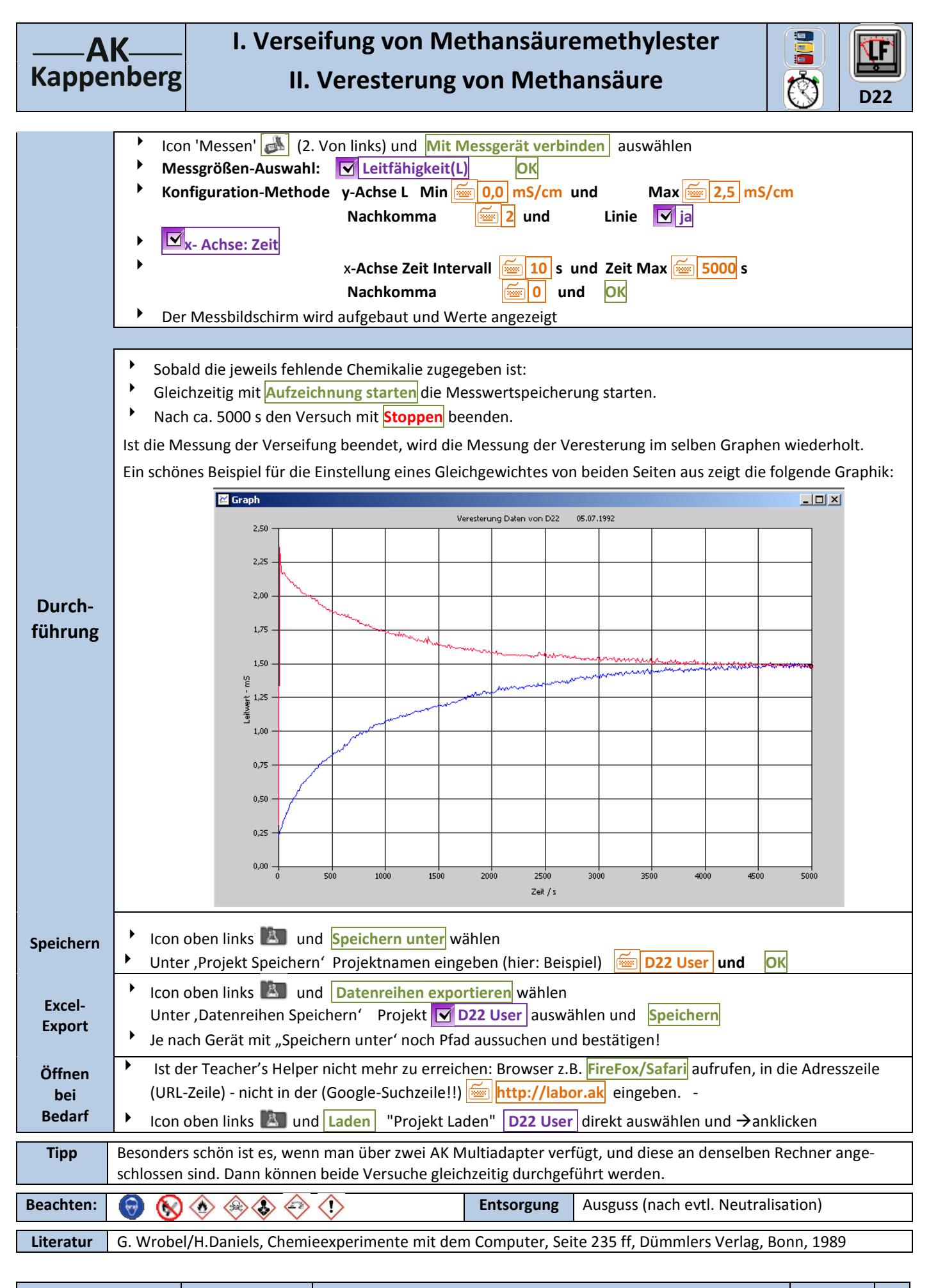

| www.kappenberg.com |
|--------------------|
|--------------------|